# Actuator-CAT 실습 초급

### Linear Vibrator (VCM) 성능 해석

EBU | ㈜태성에스엔이

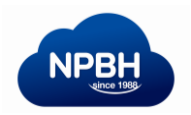

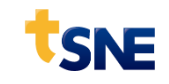

### Contents

- 1. 예제 소개
- 2. 형상 설계
- 3. 부품 설계 (Components Design)
- 4. 자기력 해석
- 5. 진동자 거동 해석

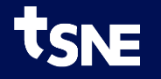

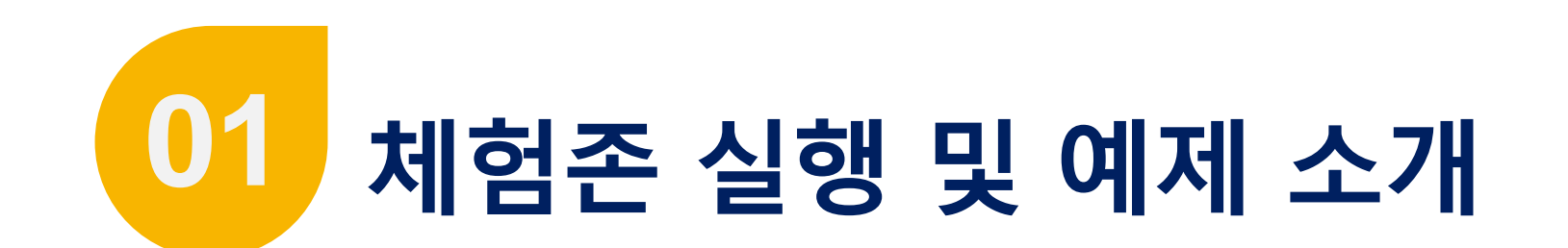

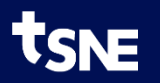

### Actuator-CAT 체험존 실행 방법

- 1. eXzone Room 실행
  - Room 버튼 클릭
  - 사용시간 : 평일 9시 ~ 18시
- 2. Actuator-CAT 2D 실행
  - Actuator-CAT 2D-Starter 버튼 클릭
  - (실행:1분소요됨)
- 3. Actuator-CAT 확인

NE

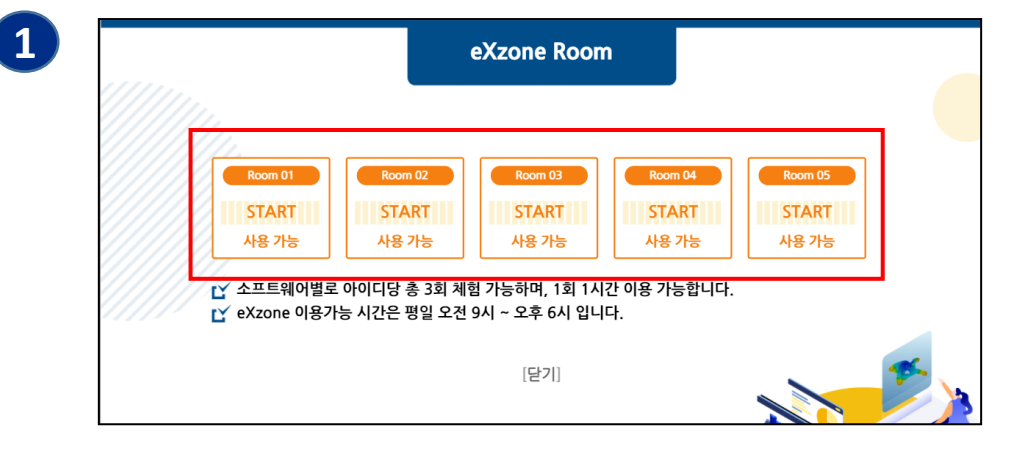

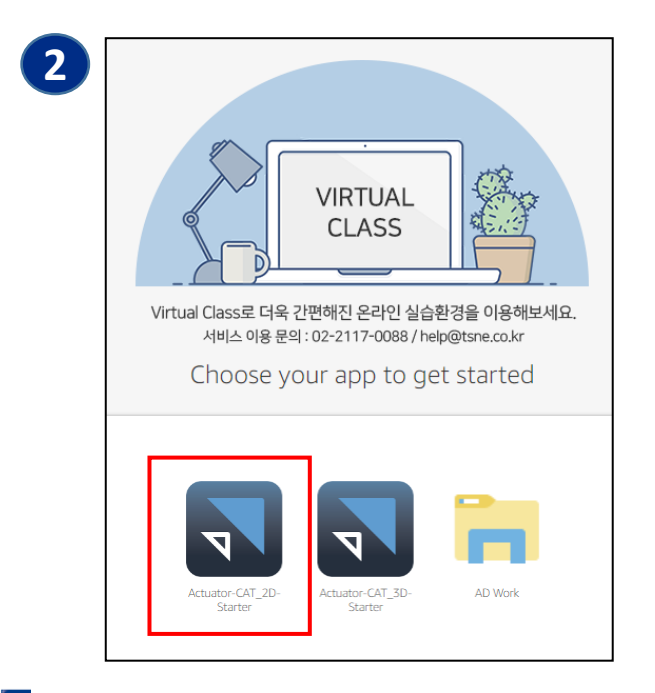

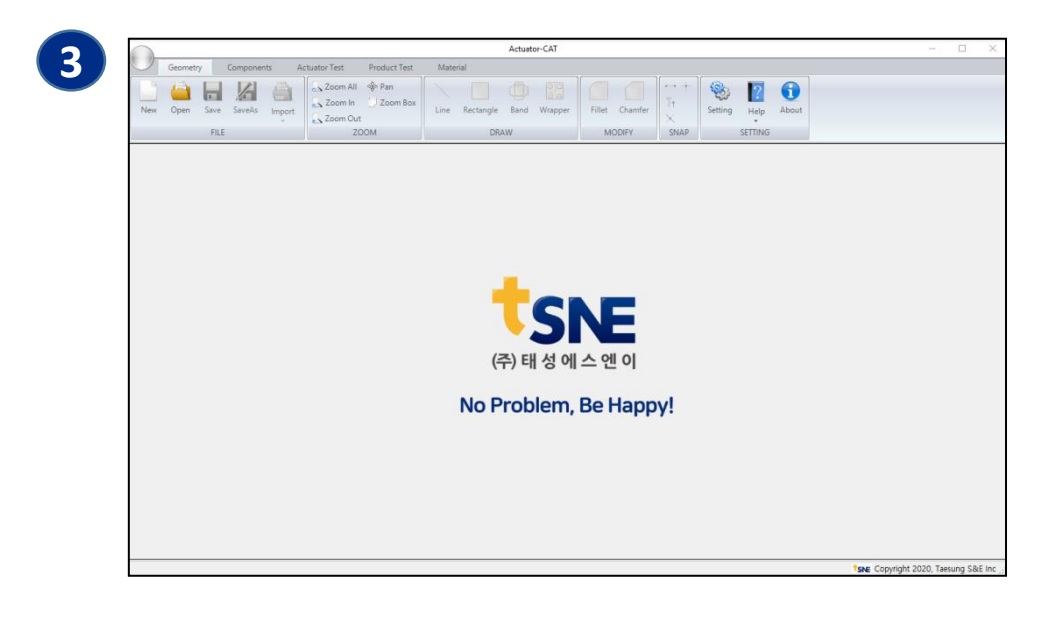

4

### 예제 모델 설명

#### ≻ 예제 아이템

- Linear Vibrator : 공진을 이용하여 진동력을 발생시키는 VCM
- ≻ 해석 목적
  - 전류나 변위별 자기력 해석
  - VCM 구동자의 시간에 대한 거동 해석

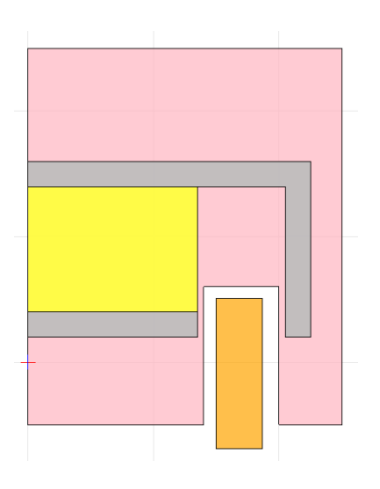

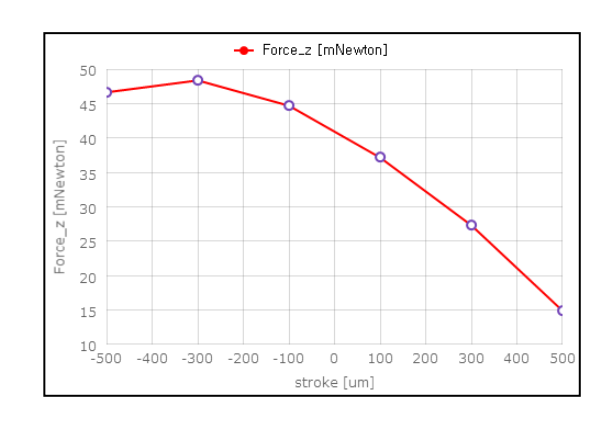

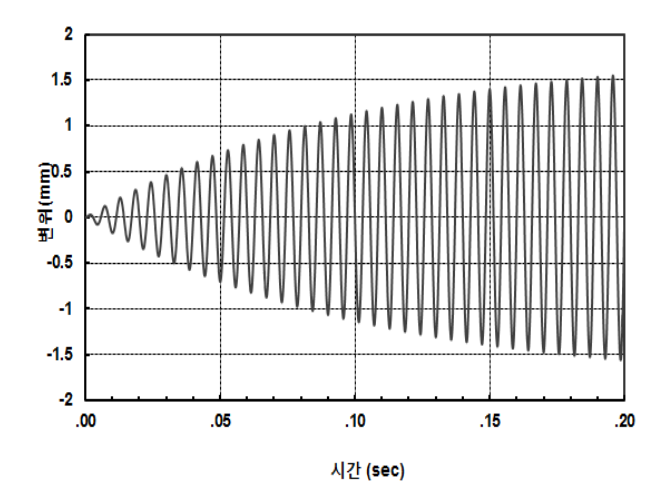

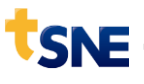

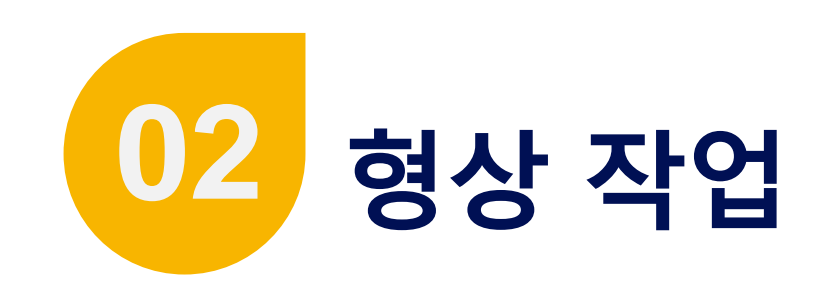

- 단계 설명 : 2D 형상 작업
- 작업 내용 : 2D Modeling or DXF Import

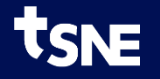

### 디자인 생성

- 1. Toolbar > New 버튼 클릭
- 2. Design 명 입력

- LV

3. OK 버튼

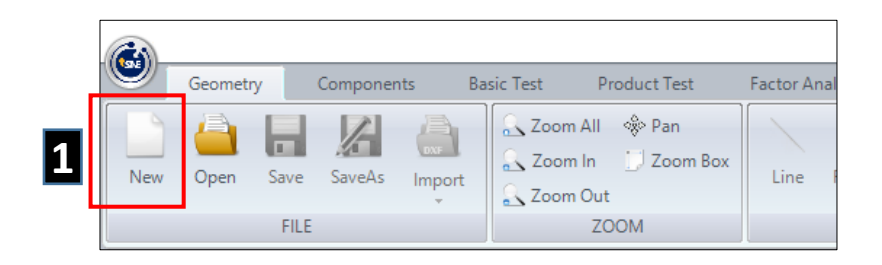

| 2 | New           | >         | × |
|---|---------------|-----------|---|
|   | Design Name : | LV        |   |
|   |               |           |   |
|   |               |           |   |
|   |               | OK Cancel |   |

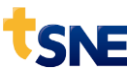

### 형상 Import

- 1. 형상 Import
  - Toolbar > Import 클릭
- 2. Import DXF 선택

- LV.dxf 선택 후 열기 버튼 클릭

3. 형상 확인

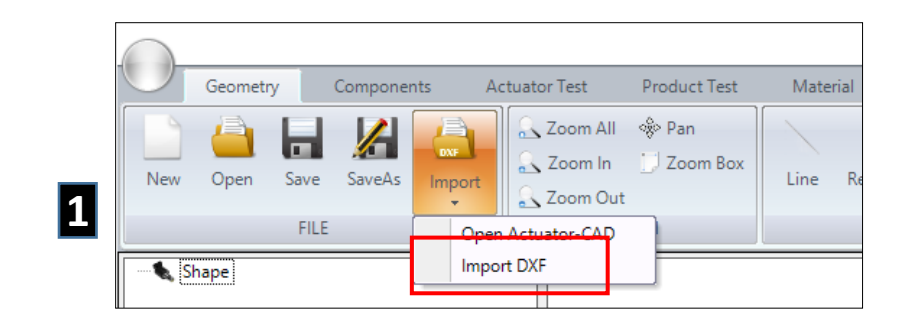

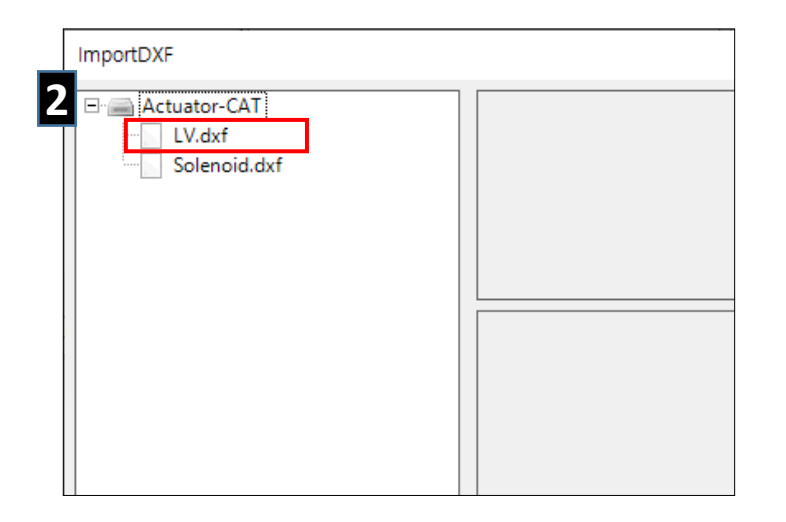

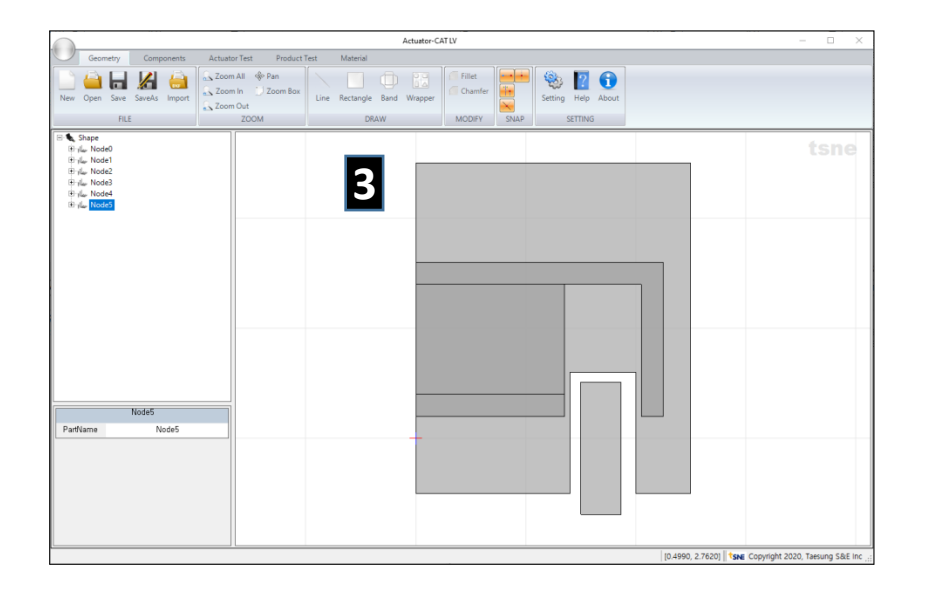

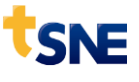

### Part 명칭 변경

#### 1. Part 선택

- Tree View > 파트 선택

#### 2. Part 명 변경

- 하단 속성 창에서 Part 명 변경함

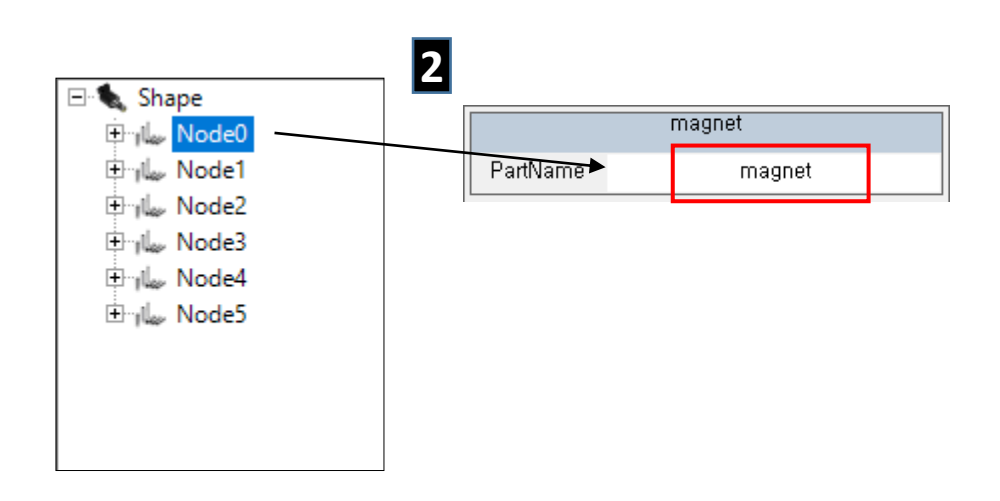

| 수정 전  | 수정 후    |
|-------|---------|
| Node0 | magnet  |
| Node1 | coil    |
| Node2 | plate   |
| Node3 | yoke    |
| Node4 | band    |
| Node5 | wrapper |

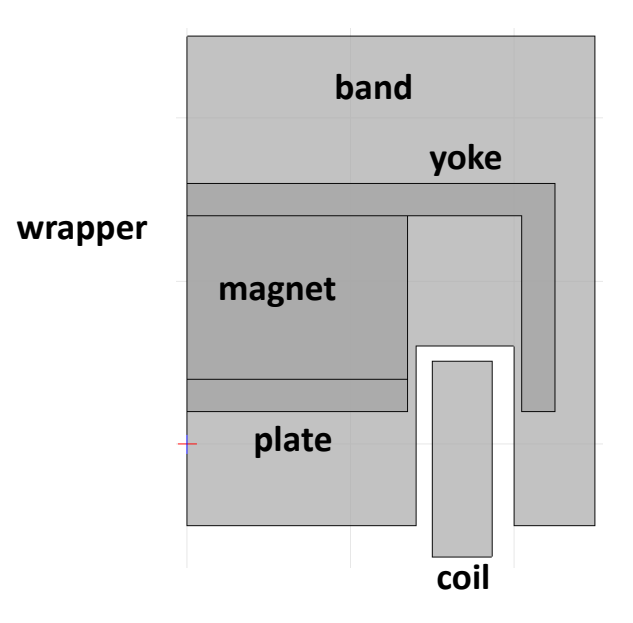

### Coil 형상 변경

#### 1. Coil 외경 선택

- Tree View > coil 더블클릭 (coil tree 확장)
- line7 선택
- 2. Coil 외경 변경
  - P1\_X : 1.92
  - P2\_X : 1.92

| Line 7 |                                         |  |  |
|--------|-----------------------------------------|--|--|
| 1,92   |                                         |  |  |
| -0,69  |                                         |  |  |
| 1,92   |                                         |  |  |
| 0,51   |                                         |  |  |
|        | Line 7<br>1,92<br>-0,69<br>1,92<br>0,51 |  |  |

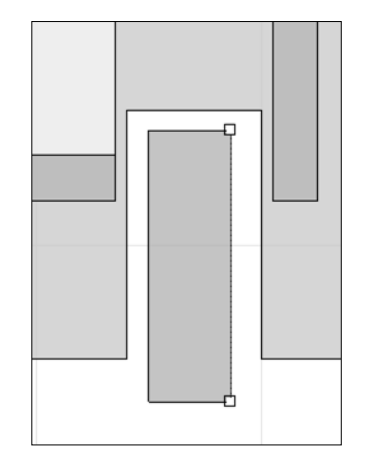

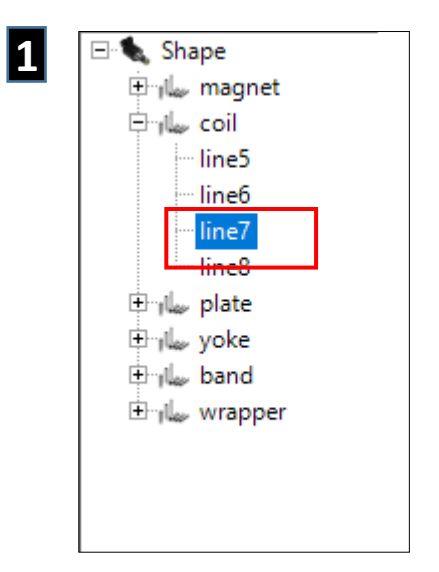

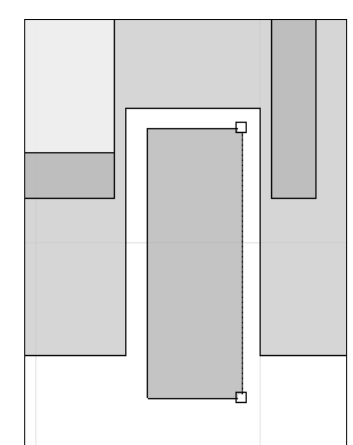

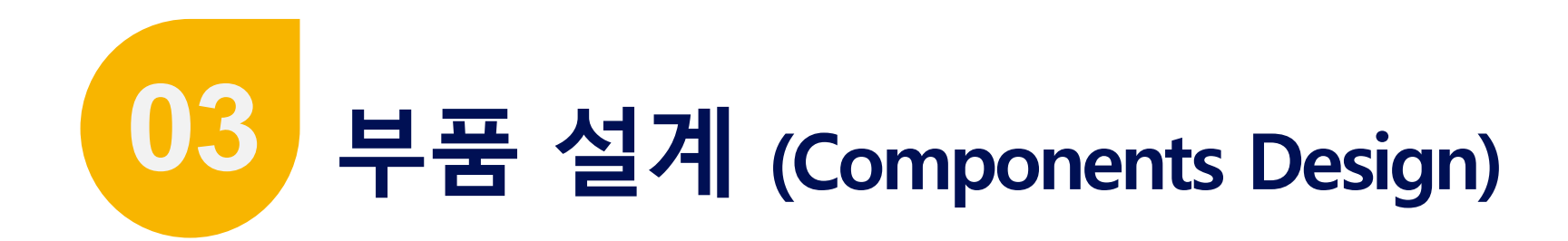

- 단계 설명 : 파트별 설계 및 속성 변경
- 작업 내용 : 코일, 스프링 설계, 재질 변경

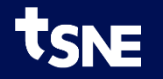

## 부품 설계 이동

- 1. Components 단계 이동
  - Toolbar > Components Tab 선택

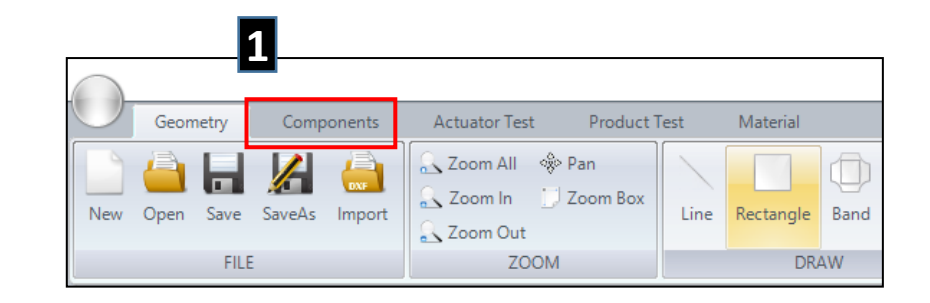

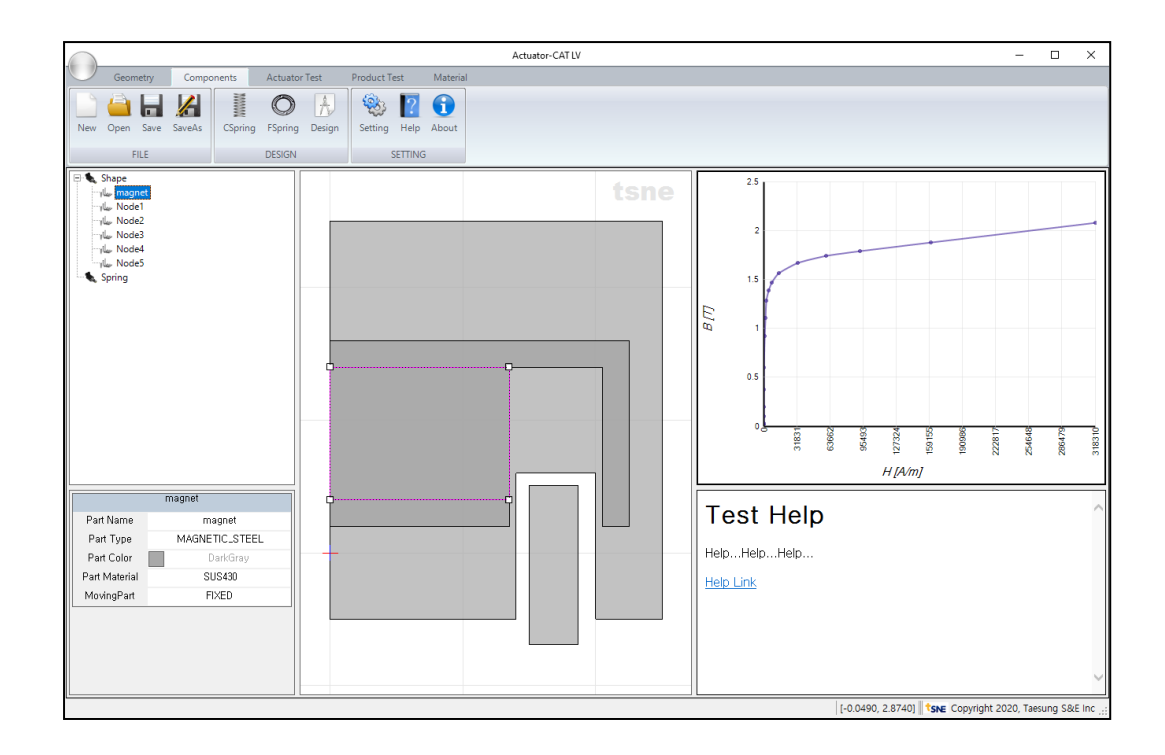

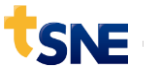

### Magnet 설정

#### 1. Magnet 선택

- Tree View > magnet 선택
- Ň

- 2. 속성 변경
  - Part Type : MAGNETIC\_STEEL → MAGNET
  - Moving Part : FIXED → MOVING

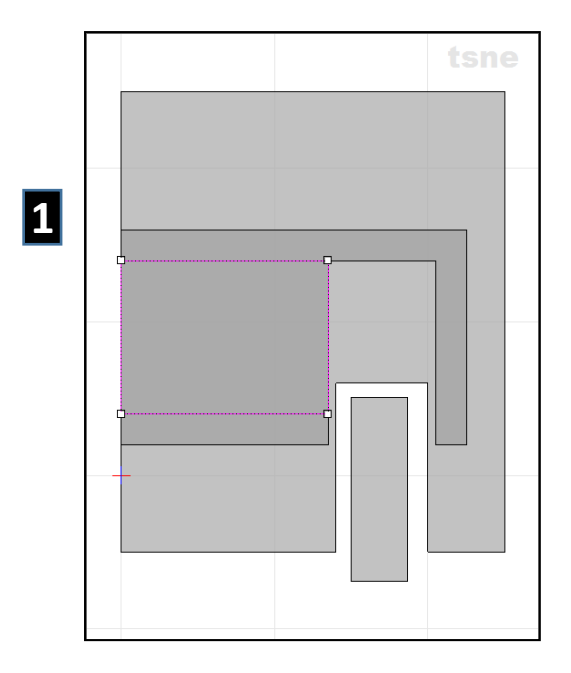

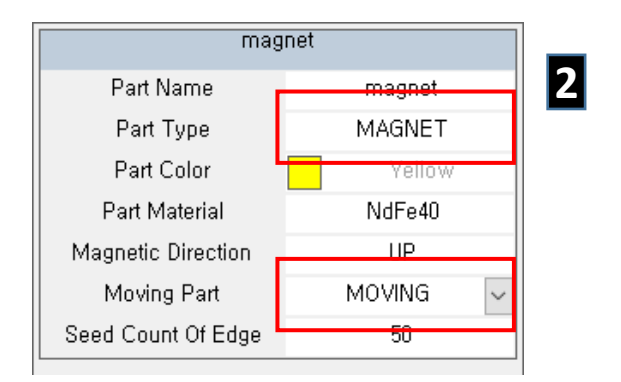

### Coil 설정

#### 1. Coil 선택

- Tree View > coil 선택

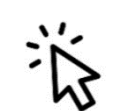

#### 2. 속성 변경

- Part Type : MAGNETIC\_STEEL  $\rightarrow$  **COIL**
- Current Direction : OUT 선택
- Coil Wire Grade : Bonded\_IEC\_Grade\_1B 선택
- Copper Diameter : 0.35 mm  $\rightarrow$  0.045

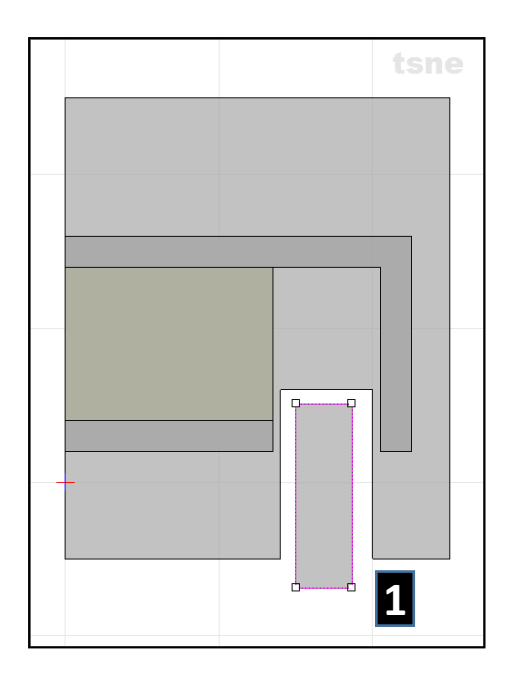

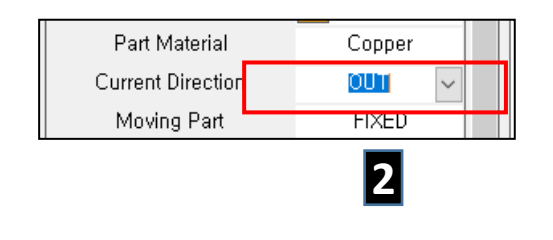

| Coil Wire G                | ìrade                | EC_Grade_18                |   |  |
|----------------------------|----------------------|----------------------------|---|--|
| nner Diamet                | Enameled             | LIEC_Grade_2               | ^ |  |
| Duter Diame <mark>r</mark> | Bonded_It            | C_Grade_18                 |   |  |
| Coil Height                | Enameled             | LUIS_Class_0               |   |  |
| opper Diame                | Enameled<br>Enameled | LIS_Class_1<br>LIS_Class_2 |   |  |
| Wire Diamete               | Enameled             | LJIS_Class_3               | ~ |  |

2

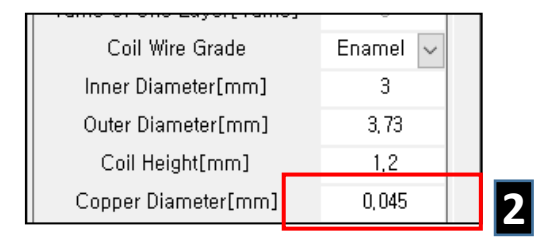

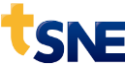

### Coil 설계

- 1. Coil 설계
  - Toolbar > Design 클릭

#### 2. 설계 결과 확인

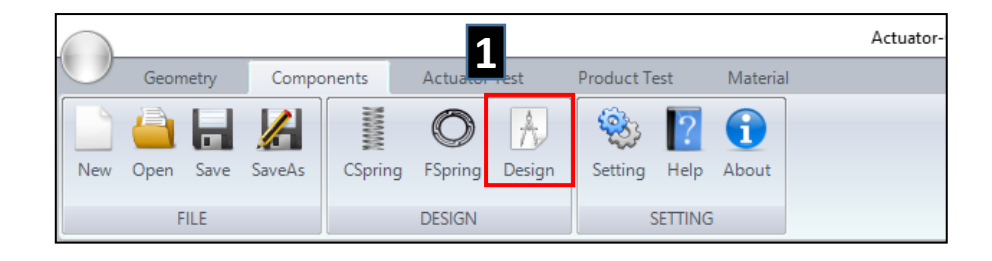

| coil                      |             |
|---------------------------|-------------|
| Part Name                 | coil        |
| Part Type                 | COIL        |
| Part Color                | Orange      |
| Part Material             | Copper      |
| Current Direction         |             |
| Meuioa Dert               | EIVED       |
| Moving Part               | FIXED       |
| Coll Basisteres [a]       | 15.01       |
| Coll Hesistance[Ω]        | 15,21       |
| Coll Layers[Layers]       | U           |
| Turns Of One Layer[Turns] | 0           |
| Coil Wire Grade           | Bonded_IEC_ |
| Inner Diameter[mm]        | 3           |
| Outer Diameter[mm]        | 3,37        |
| Coil Height[mm]           | 1,2         |
| Copper Diameter[mm]       | 0,045       |
| Wire Diameter[mm]         | 0,049533604 |
| Coil Temperature[℃]       | 20          |
| Horizontal Coefficient    | 0,9         |
| Vertical Coefficient      | 0,98        |
| Resistance Coefficient    | 1           |

### 연자성체 설정

#### 1. Plate 선택

- Tree View > plate 선택

#### 2. 속성 변경

- Moving Part : FIXED  $\rightarrow$  **MOVING** 

#### 3. Yoke 선택

- Tree View > yoke 선택

#### 4. 속성 변경

- Moving Part : FIXED → MOVING

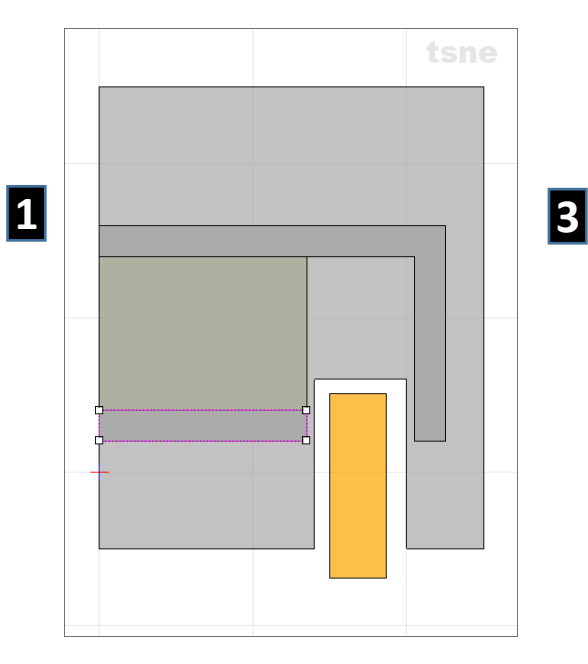

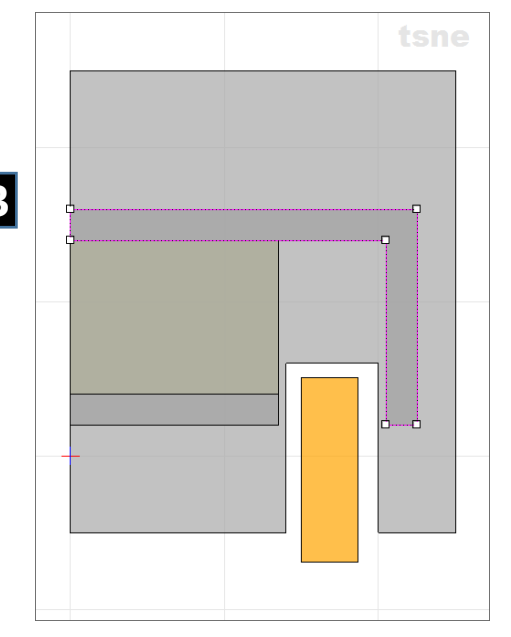

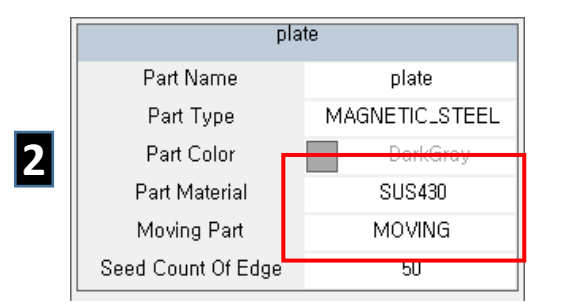

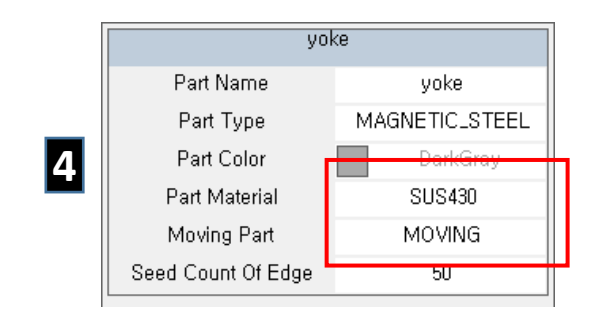

### 해석 형상 설정

- 1. Band 선택 (동작 영역)
  - Tree View > band 선택

Ň

2. 속성 변경

- Part Type : MAGNETIC\_STEEL → **BAND** 

- 3. Wrapper 선택 (구동부 묶음)
  - Tree View > wrapper 선택
- 4. 속성 변경

- Part Type : MAGNETIC\_STEEL → WRAPPER

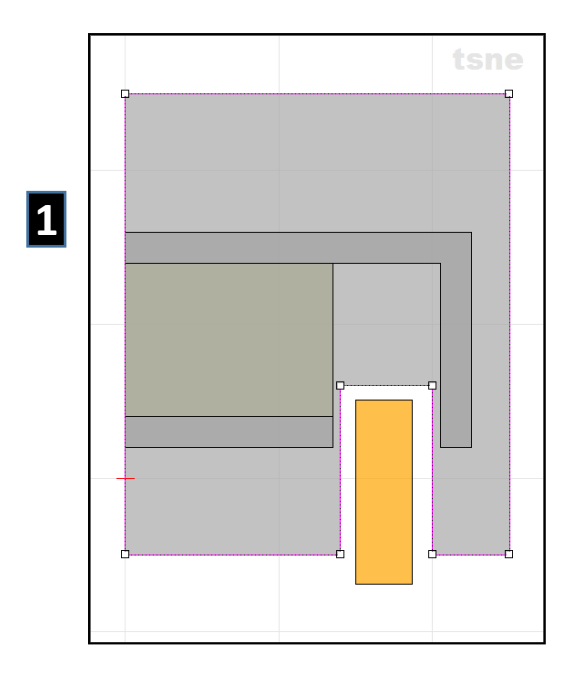

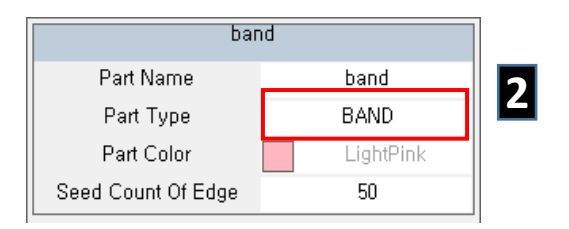

| wrap               | per     |   |
|--------------------|---------|---|
| Part Name          | wrapper | А |
| Part Type          | WRAPPER |   |
| Part Color         | White   |   |
| Seed Count Of Edge | 50      |   |

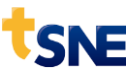

### Spring 설계

- 1. Flat Spring 추가
  - Toolbar > FSpring 클릭
- 2. 사양 변경
  - flatspring 선택
  - Experiment Coefficient : 0.8
- 3. Toolbar > Design 버튼 클릭
- 4. Toolbar > Save 버튼 클릭

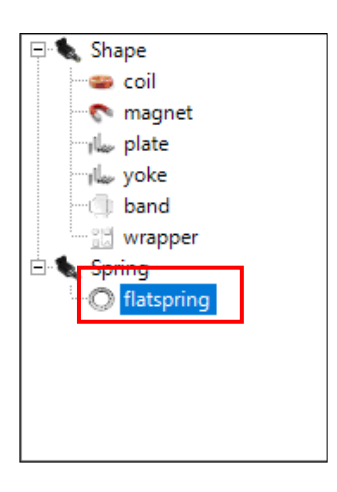

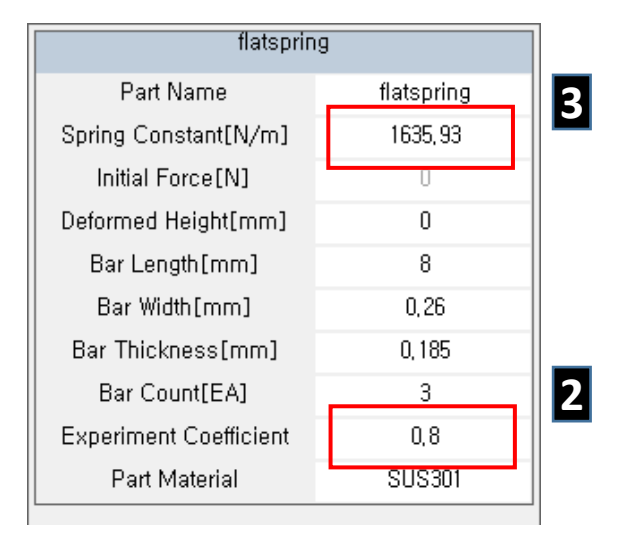

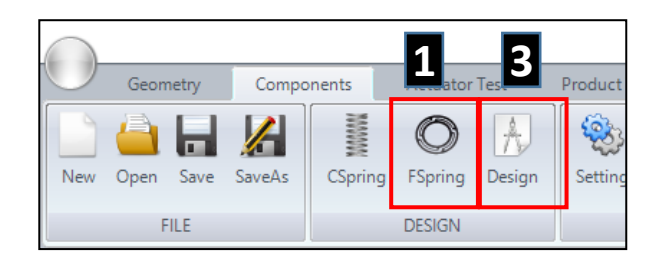

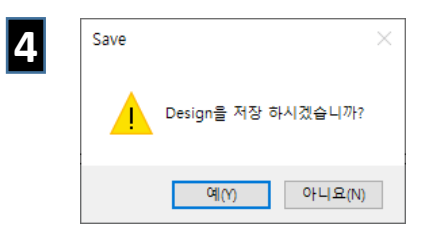

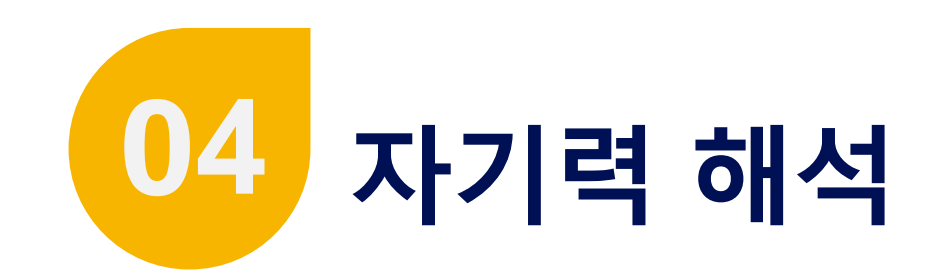

- 단계 설명 : 성능검증 2차원 해석
- 작업 내용 : 변위-자기력 해석, 전류-자기력 해석

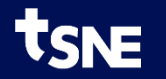

### Basic Test 이동

- 1. Basic Test 단계 이동
  - Toolbar > Basic Test Tab 선택

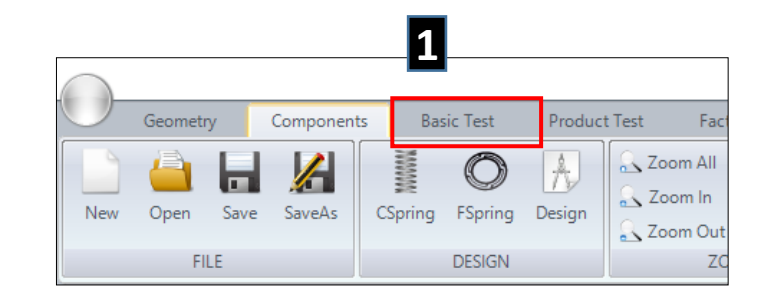

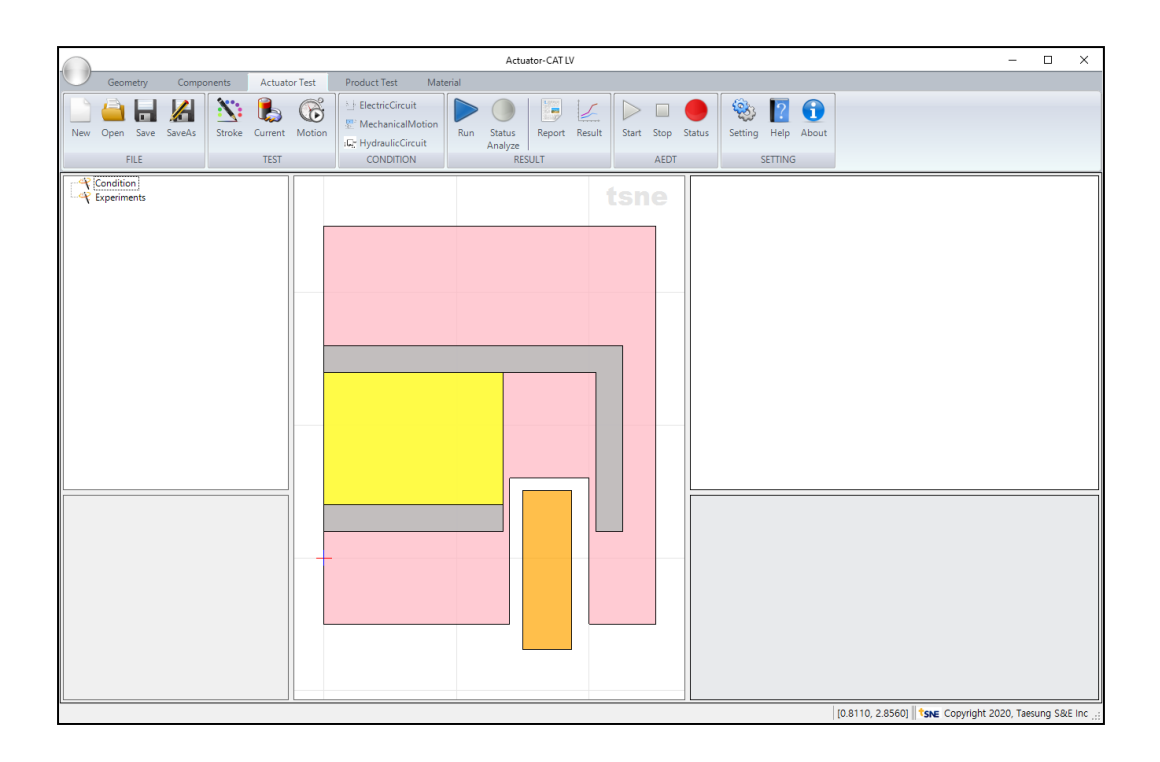

### Maxwell Solver 실행

- 1. Solver 실행
  - Toolbar > AEDT > System 클릭
- 2. 실행 확인 (약 2분 소요)

- AEDT 실행 완료 메시지 창 확인

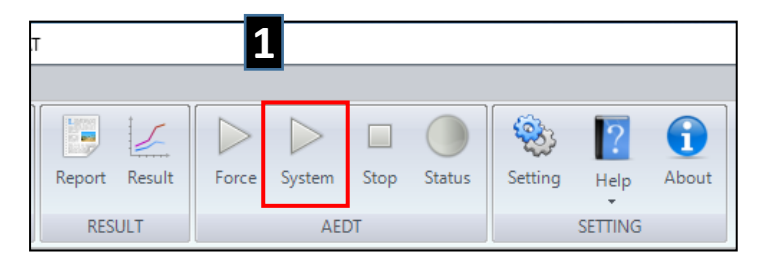

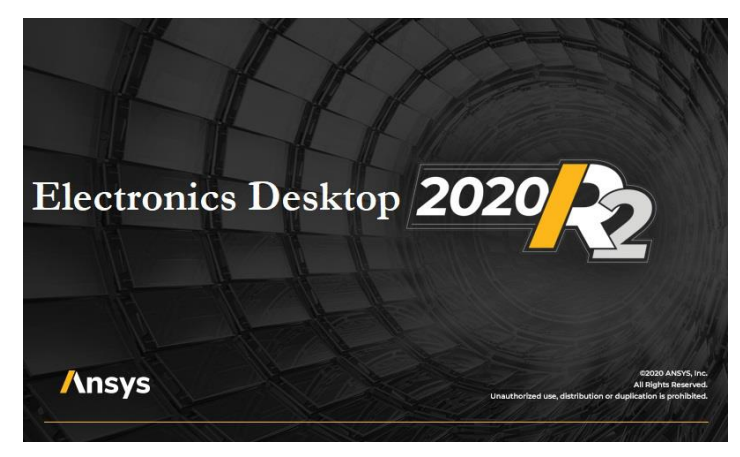

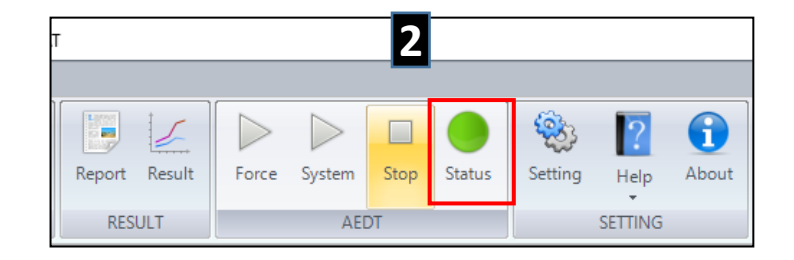

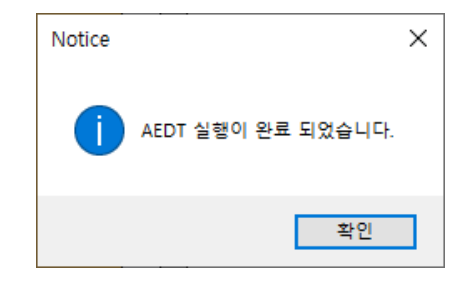

## 변위별 자기력 해석

- 1. Stroke 해석 추가
  - Toolbar > Stroke 클릭
  - Tree View > stroke 선택

#### 2. 해석조건 변경

- Current : 0.1
- Initial Stroke : -0.5
- Final Stroke : 0.5

#### 3. Stroke 해석

- Toolbar > Run 클릭 (약 2분 소요)

#### 4. Stroke 해석 완료

- 해석 완료 메시지 창 확인

| st <b>C</b>        |        |  |  |
|--------------------|--------|--|--|
| Test Name          | stroke |  |  |
| Current[A]         | 0,1    |  |  |
| Initial Stroke[mm] | -0,5   |  |  |
| Final Stroke[mm]   | 0,5    |  |  |
| Step Count[Step]   | 6      |  |  |

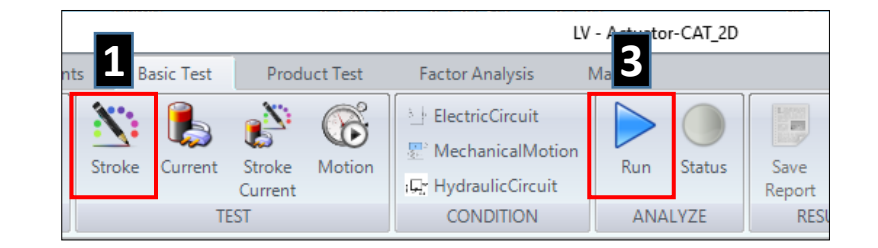

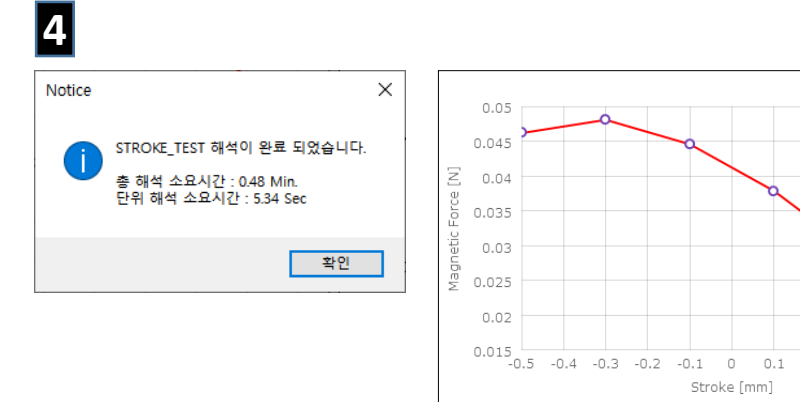

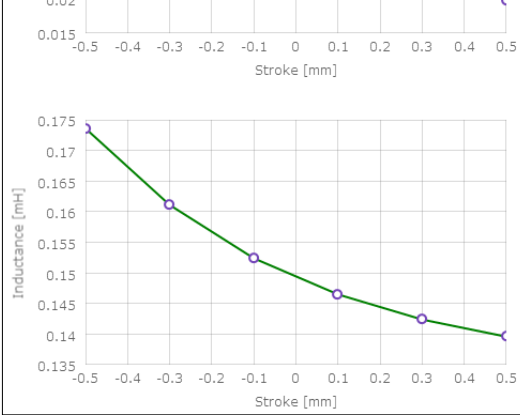

## 전류별 자기력 해석

- 1. Current 해석 추가
  - Toolbar > Current 클릭
  - Tree View > current 선택

#### 2. 해석조건 변경

- Final Current : 0.1

#### 3. Current 해석

- Toolbar > Run 클릭 (약 2분 소요)

Notice

#### 4. Current 해석 완료

- 해석 완료 메시지 창 확인

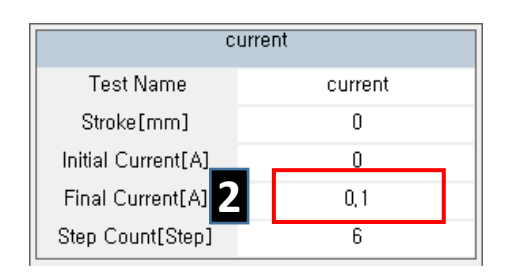

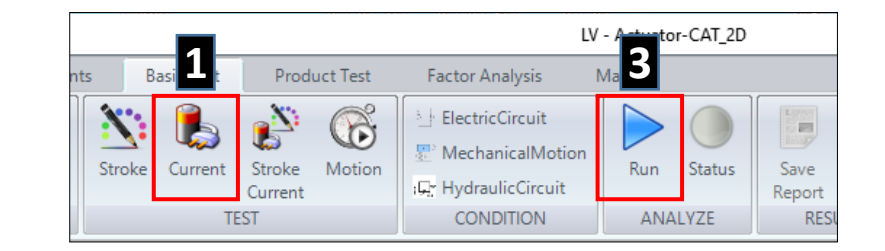

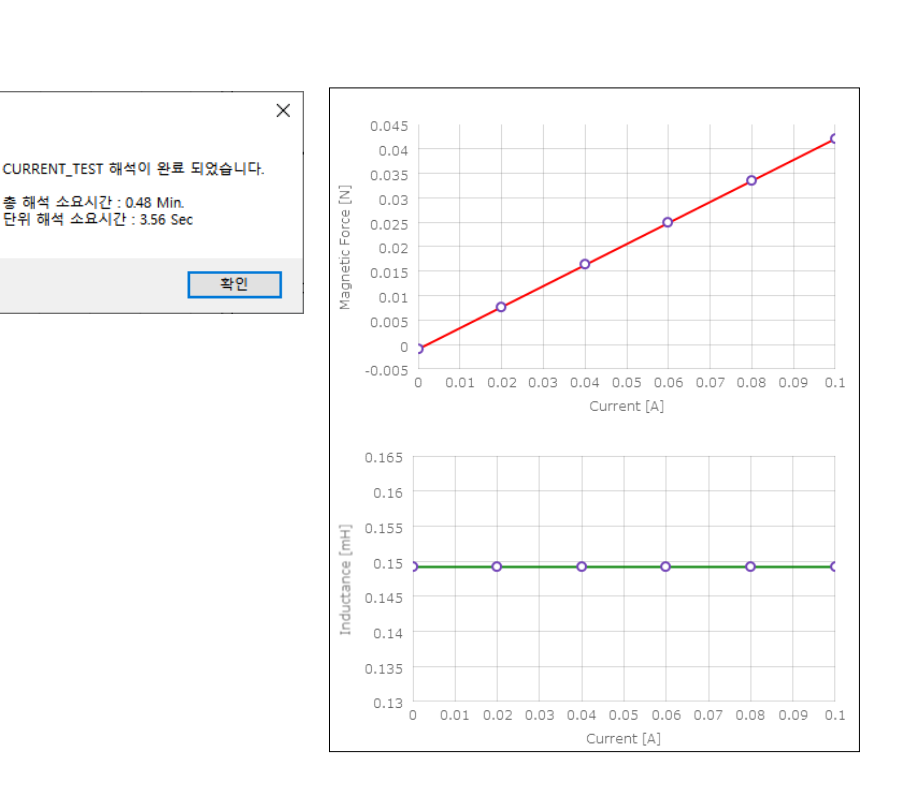

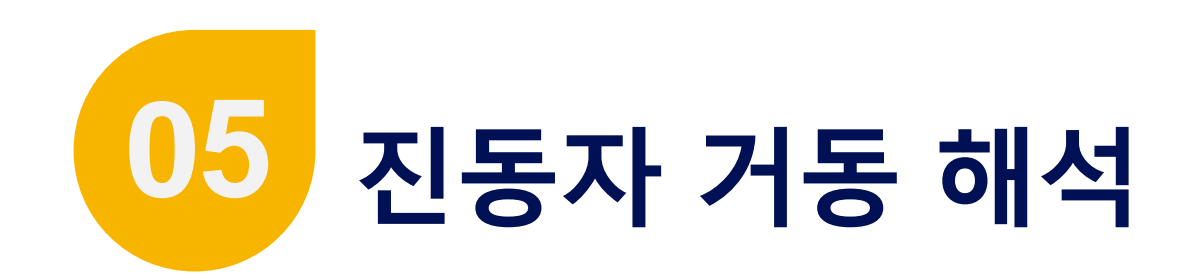

- 단계 설명 : 성능검증 시스템 해석
- 작업 내용 : 진동자 공진 거동해석

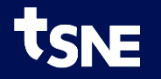

## 구동자 거동 해석

- 1. 전기회로 추가
  - Toolbar > ElectricCircuit 클릭

#### 2. 전기회로 속성 변경

- Circuit Type : CURRENT\_CONTROL 선택
- Signal Type : SIN 선택
- Current : 0.1
- Frequency : 175

#### 3. 기계운동 추가

- Toolbar > MechanicalMotion 클릭

#### 4. 기계운동 속성 변경

- Mass : 1.32
- First Spring Name : flatspring 선택
- Upper Stroke Limit : 0.5
- Lower Stroke Limit : -0.5

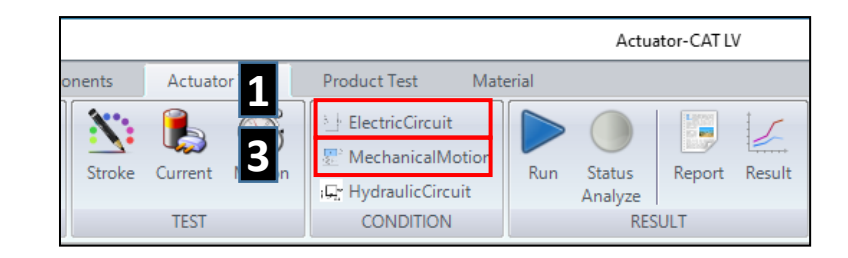

| ele            |                 |   |
|----------------|-----------------|---|
| Condition Name | electriccircuit |   |
| Circuit Type   | CURRENT_CONTROL | 2 |
| Signal Type    | SIN             |   |
| Current[A]     | 0, 1            |   |
| Period[ms]     | 5,71            |   |
| Frequency[Hz]  | 175             |   |
| Offset         | 0               |   |
| Time Step[ms]  | 0,143           |   |

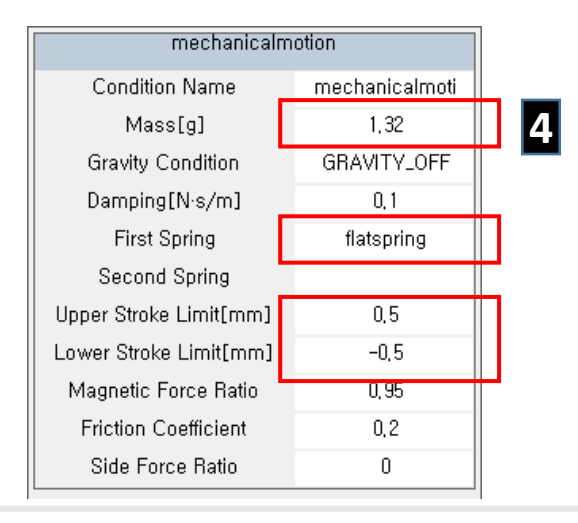

# 구동자 거동 해석

- 1. Motion 해석 추가
  - Toolbar > Motion 클릭

#### 2. 해석조건 선택 (속성 창)

- Electric Circuit Name > electriccircuit 선택
- Mechanical Motion Name > mechanicalmotion 선택
- Total Simulation Time : 20

#### 3. 거동 해석

- Toolbar > Run 클릭 (약 3분 소요)

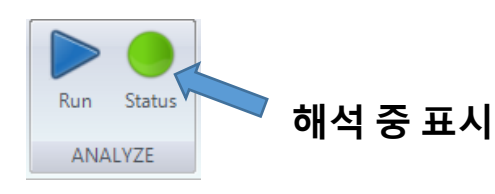

4. Motion 해석 완료
- 해석 완료 메시지 창 확인

| 4      |                                                                             |   |
|--------|-----------------------------------------------------------------------------|---|
| Notice |                                                                             | × |
| 1      | MOTION_TEST 해석이 완료 되었습니다.<br>총 해석 소요시간 : 1.70 Min.<br>단위 해석 소요시간 : 0.71 Sec |   |
|        | 확인                                                                          | ] |

motion

Test Name

Electric Circuit Name

Mechanical Motion Name

Total Simulation Time[ms]

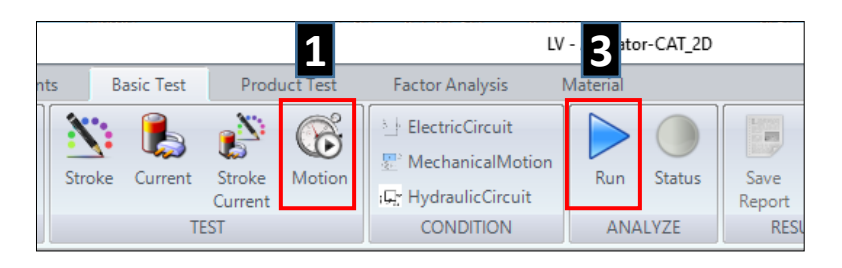

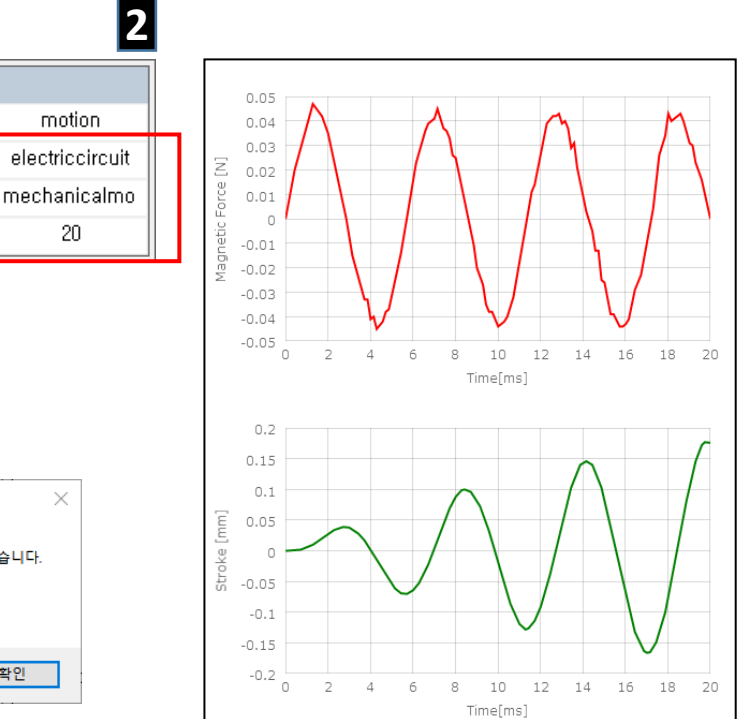

# 감사합니다.

gtkweon@tsne.co.kr

※ 본 자료의 모든 콘텐츠의 저작권은 ㈜태성에스엔이에 있으므로 무단 전재 및 변형, 배포할 수 없습니다.

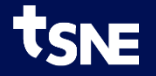